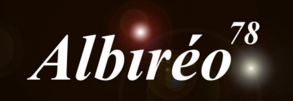

La Rosette (NGC 2237) Fabien

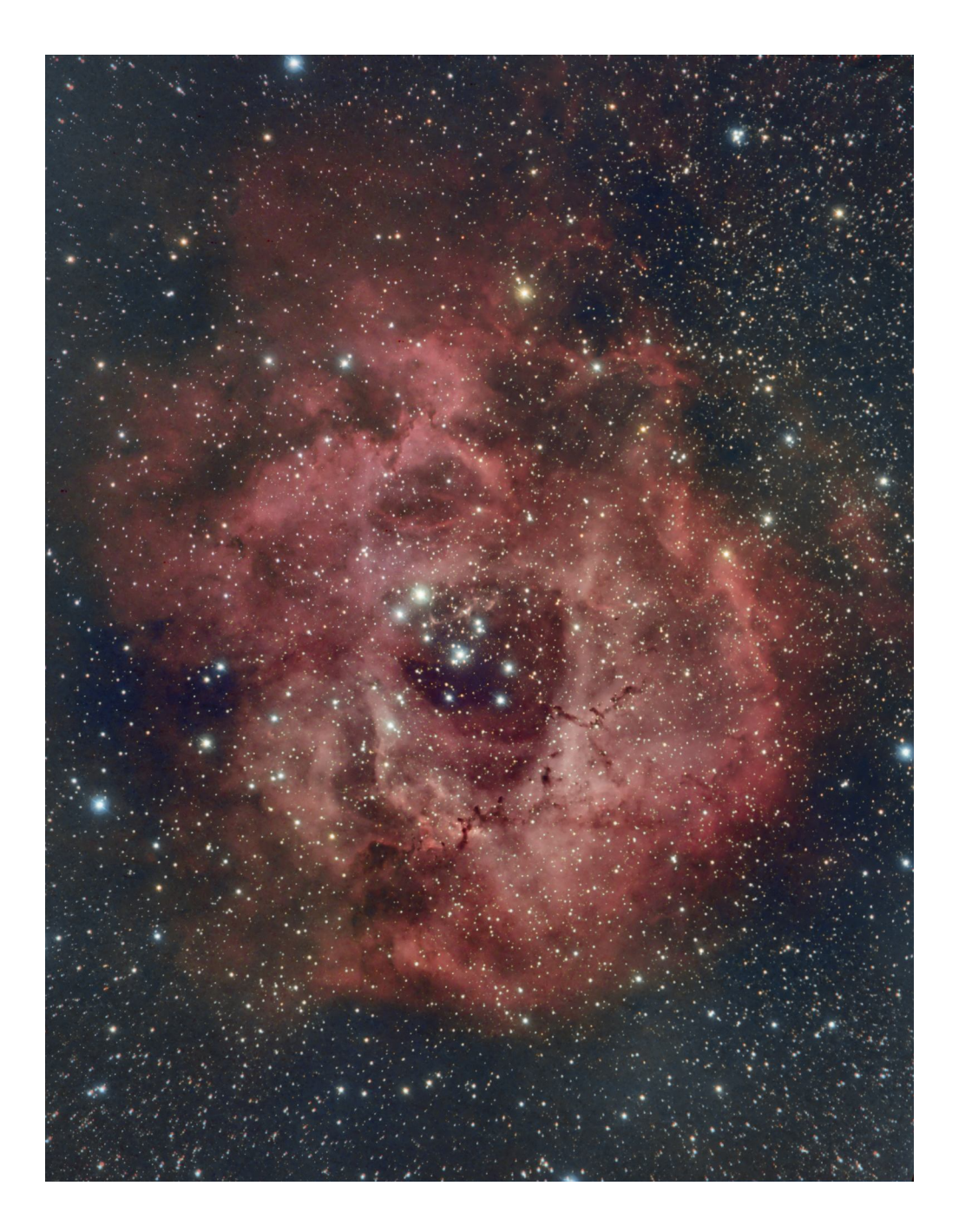

#### **1.** Prétraitement

#### **1.1** Introduction

Nous partons de 3 jeux d'images, prises par les membres du club, avec des instruments différents.

- Des images en Ha, prises avec une lunette de 80mm
- Des images RVB, prises avec un APN et une lunette de 66mm
- Des images RVB, prises avec un C14 hyperstar. Compte tenu de la focale du C14 hyperstar, il y a 4 jeux d'images, chacun photographiant ¼ de la nébuleuse, qu'il faudra re-combiner.

Le traitement que j'ai utilisé est résumé dans ce diagramme :

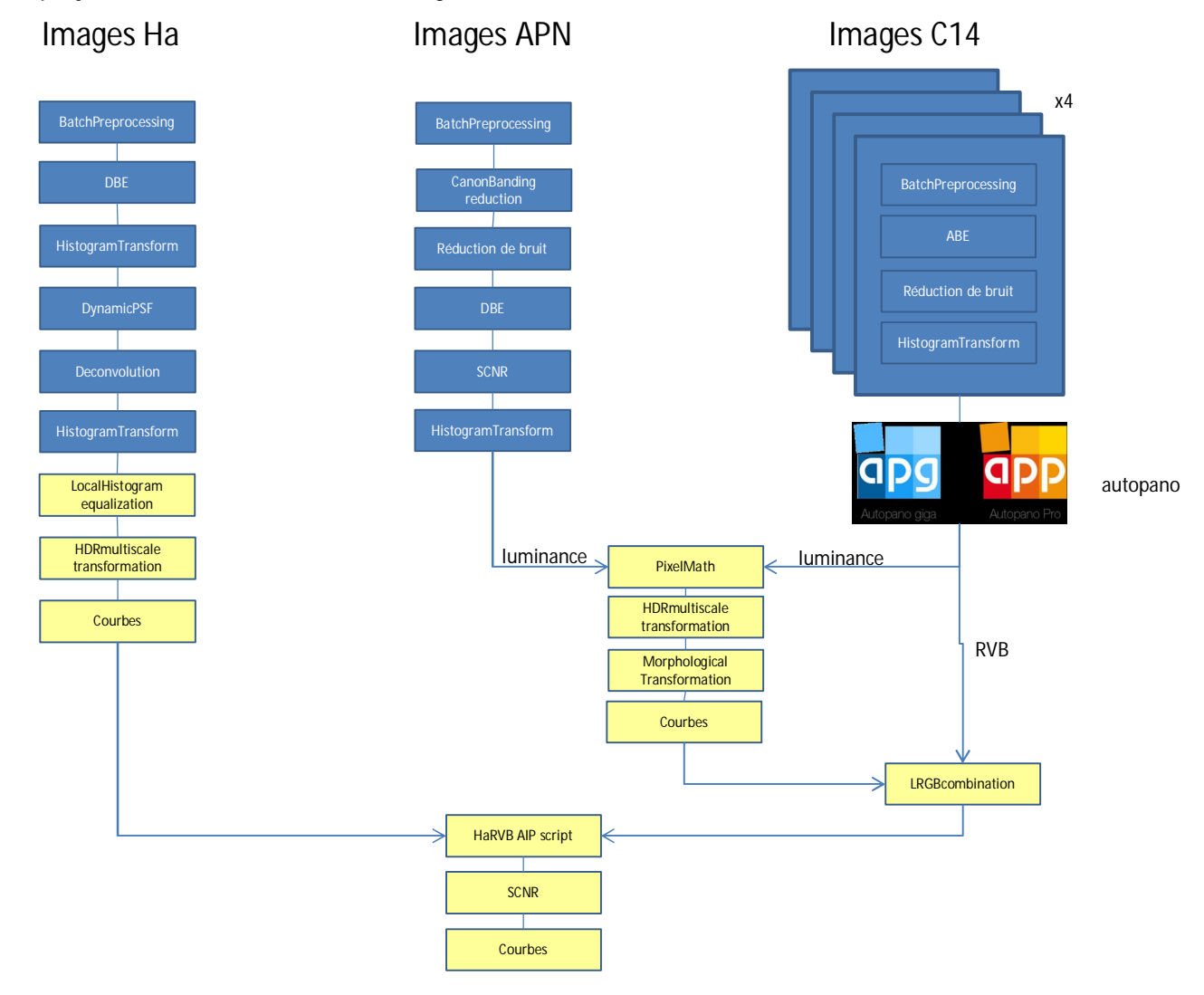

# **1.2** Prétraitement des images Ha

- Les images sont calibrées, alignées avec le script **BathPreprocessing**.
- Intégration des images avec l'outil **ImageIntegration**.
- Suppression du gradient de fond de ciel avec l'outil DBE :

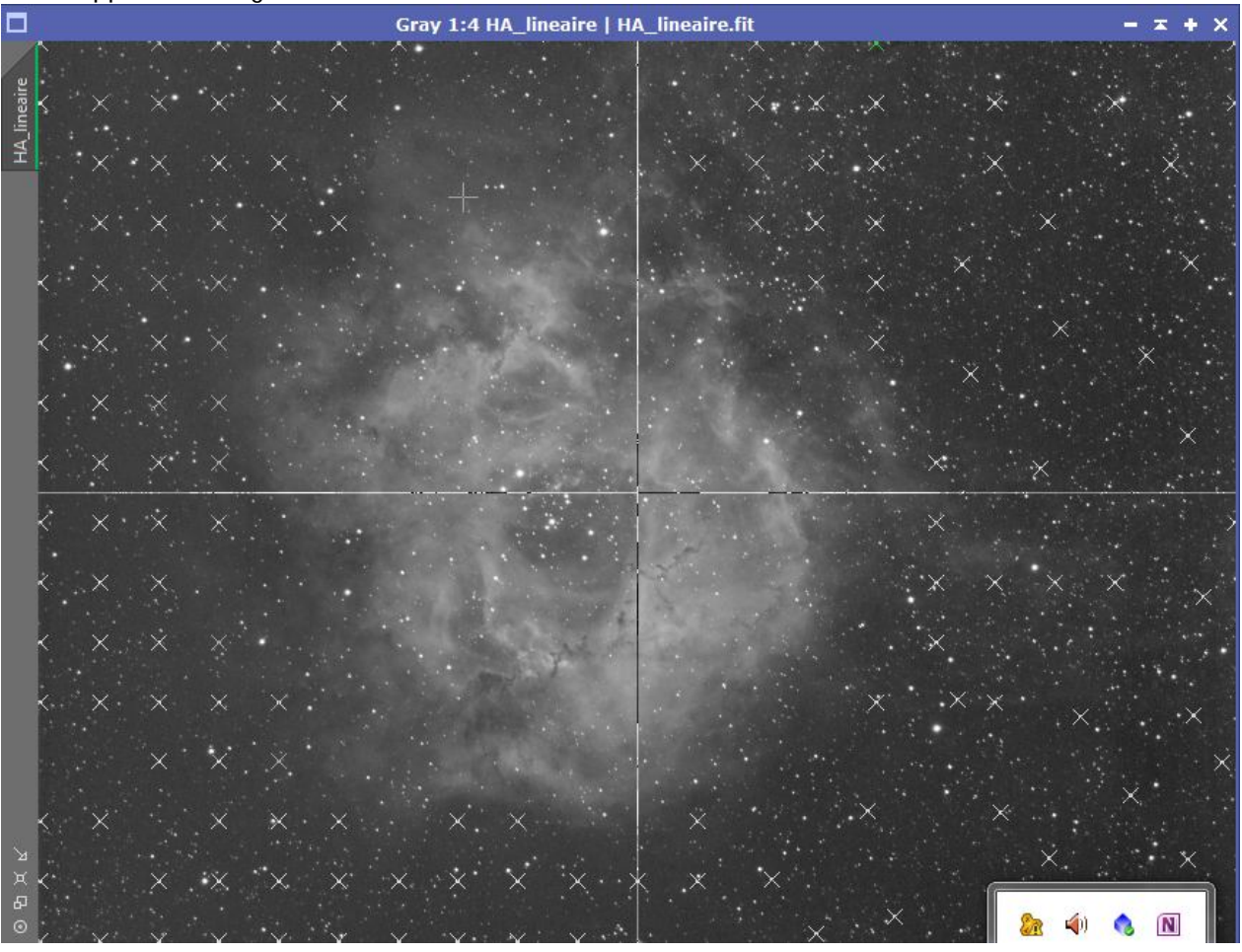

- Transformation par histogramme pour créer un masque de luminance à fort contraste :

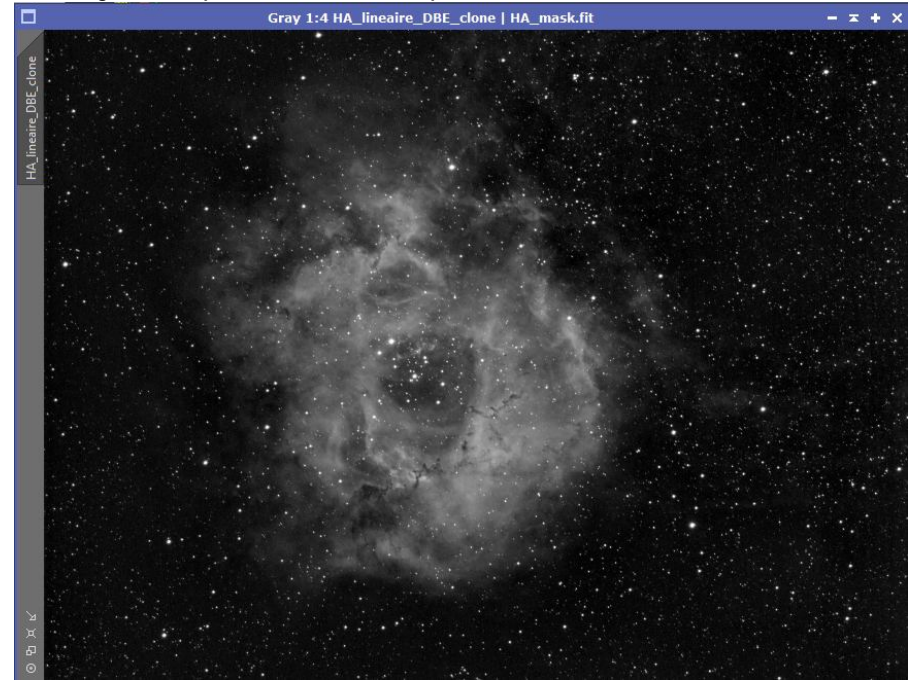

- J'applique ce masque à l'image, je l'inverse pour ne sélectionner le fond de ciel, et j'applique une légère réduction de bruit :

| M      |          | MultiscaleMedianTransform        | <b>x</b> x |
|--------|----------|----------------------------------|------------|
|        | Algori   | thm: Multiscale median transform | -          |
| Layer  | s        |                                  | \$         |
| • Dy   | adic     | 🔿 Linear: 🚺 🌲 La                 | ayers: 8 💌 |
| Layer  | Scale    | Parameters                       |            |
| 1      | 1 :      | S(t=10.0000, s=0.50, a=3.0000)   |            |
| 1      | 2 2      | 2 S(t=5.0000, s=0.50, a=1.0000)  |            |
| ¥ 3    | 3 4      | S(t=3.0000, s=0.50, a=0.7000)    |            |
| ~      | 4 8      | S(t=1.5000, s=0.50, a=0.3000)    |            |
| × :    | 5 10     | 5 S(t=1.0000, s=0.50, a=0.1000)  |            |
| ~ (    | 5 3.     | 2 S(t=0.6000, s=0.50, a=0.0000)  |            |
| ~      | 7 64     | 4 S(t=0.3000, s=0.50, a=0.0000)  | 105        |
| ~ 8    | 3 12     | S(t=0.1000, s=0.50, a=0.0000)    | <b>^</b>   |
| × F    | R 250    | 5                                | •          |
|        | etail La | /er 1/8                          | \$         |
|        | Bia      | s: 0.000                         |            |
|        | loise Re | duction                          | *          |
| -      | ionacine |                                  | -          |
| T      | hreshol  | d: 10.000                        | 0          |
|        | Amour    | it: 0.50                         |            |
|        | Adaptiv  | e: 3.0000                        |            |
|        | inear M  | ask                              | *          |
|        |          | E                                |            |
| Dynai  | mic Kar  | ge Extension                     | *          |
| Target |          | Layer Preview:                   |            |
| RGB/   | K comp   | onents 💌 No layer previ          | ew 🔻       |
|        | 0        |                                  |            |
|        | 0        |                                  |            |

- Je crée maintenant un masque d'étoiles avec l'outil StarMask,
- Avec l'outil **DynamicPSF**, je sélectionne une bonne poignée d'étoiles, et je crée une PSF de référence,
- J'utilise cette PSF pour appliquer un traitement de **déconvolution** à l'image, en protégeant les étoiles avec mon masque. Je joue avec les paramètres suivants pour essayer de trouver une image bien piquée, mais naturelle quand même :

| 1               | Deco                                | onvolution          | ≖ ×             |
|-----------------|-------------------------------------|---------------------|-----------------|
| PSF             |                                     |                     | \$              |
| Parametric PSF  | Motion Blur PSF                     | External PSF        |                 |
| View Identifier |                                     |                     |                 |
| PSF             |                                     |                     |                 |
|                 |                                     |                     | 11 x 11         |
| Algorithm       |                                     |                     | \$              |
| Algorithm:      | Regularized Richard                 | dson-Lucy           | <b>•</b>        |
| Iterations:     | во 🗘                                |                     |                 |
| Target:         | Luminance (CIE Y)                   | <b>v</b>            |                 |
| Deringing       |                                     |                     | \$              |
| Global dark:    | 0.0300                              |                     |                 |
| Global bright:  | 0.0000                              |                     |                 |
|                 | <ul> <li>Local deringing</li> </ul> |                     |                 |
| Local support:  | star_mask                           |                     |                 |
| Local amount:   | 0.70                                |                     | 0               |
| ✓ Wavelet Regu  | larization                          |                     | \$              |
| Noise model:    | Gaussian 💌                          | Wavelet layers: 2 🌲 | B3 Spline (5) 🔻 |
| Noise threshold |                                     | Noise reduction     |                 |
| 1: 3.00         |                                     | 1.00                |                 |
| 2: 2.00         |                                     | 0.70                |                 |
| 3: 1.00         |                                     | 0.70                |                 |
| 4: 1.00         |                                     | 0.70                |                 |
| 5: 1.00         |                                     | 0.70                |                 |
| Convergence:    | 0.0000                              |                     | Disabled        |
| Dynamic Range E | xtension                            |                     | ¥               |
|                 |                                     |                     |                 |

- Je transforme l'image en mode non linéaire, avec l'outil **HistogramTransformation**, que je règle simplement en utilisant simplement la STF.
- J'applique une légère accentuation de l'image au travers du masque de luminance :

|                     |                                            |                                                                                            | MultiscaleMedianTransform                                                                                                   |        | <br>: >          |
|---------------------|--------------------------------------------|--------------------------------------------------------------------------------------------|----------------------------------------------------------------------------------------------------|--------|------------------|
|                     | 4                                          | Algorith                                                                                   | m: Multiscale median transform                                                                                              |        | -                |
| Lay                 | ers                                        |                                                                                            |                                                                                                    |        | *                |
| • •                 | )yad                                       | dic (                                                                                      | ) Linear: 0 🌲 🛛 Lay                                                                                                    | ers: 4 | •                |
| Lay                 | er                                         | Scale                                                                                      | Parameters                                                                                                    |        |                  |
| 4                   | 1                                          | 1                                                                                          |                                                                                                    |        |                  |
| ~                   | 2                                          | 2                                                                                          | +0.100                                                                                                    |        |                  |
| ~                   | 3                                          | 4                                                                                          | +0.100                                                                                                    |        |                  |
| ~                   | 4                                          | 8                                                                                          |                                                                                                    |        |                  |
| ~                   | R                                          | 16                                                                                         |                                                                                                    |        |                  |
| ~                   | Det                                        | ail Laye                                                                                   | er 1/4                                                                                                    |        | *                |
|                     | Det                                        | ail Laye<br>Bias                                                                           | er 1/4<br>: 0.000                                                                                                    |        | <br>*            |
|                     | Det                                        | ail Laye<br>Bias<br>ise Redu                                                               | er 1/4<br>: 0.000                                                                                                    |        | <br>*<br>•3      |
|                     | Det<br>Noi<br>Thi                          | ail Laye<br>Bias<br>ise Redu<br>reshold:                                                   | er 1/4<br>: 0.000                                                                                                    |        | <br>*<br>€3<br>* |
|                     | Det<br>Noi<br>Thi                          | ail Laye<br>Bias<br>ise Redu<br>reshold:<br>mount                                          | er 1/4<br>: 0.000                                                                                                    |        | <br>*<br>83<br>* |
|                     | Noi<br>Thi<br>A                            | ail Laye<br>Bias<br>ise Redu<br>reshold<br>mount<br>daptive                                | er 1/4<br>: 0.000                                                                                                    |        | <br>*            |
|                     | Noi<br>Thr<br>A<br>Ac                      | ail Laye<br>Bias<br>ise Redu<br>reshold<br>mount<br>daptive<br>ear Mas                     | er 1/4<br>: 0.000                                                                                                    |        | *                |
| Dyn                 | Noi<br>Thi<br>A<br>Lini                    | ail Laye<br>Bias<br>ise Redi<br>reshold<br>mount<br>daptive<br>ear Mas<br>ic Rang          | er 1/4<br>: 0.000                                                                                                    |        | <br>*            |
| Dyn<br>Targe        | Noi<br>Thi<br>A<br>Lini<br>et:             | ail Laye<br>Bias<br>ise Redi<br>reshold<br>mount<br>daptive<br>ear Mas<br>ic Rang          | er 1/4<br>: 0.000                                                                                                    |        | <br>*            |
| Dyn<br>Targu<br>RGE | Noi<br>Thi<br>A<br>Lin<br>am<br>et:<br>3/K | ail Laye<br>Bias<br>ise Redu<br>reshold<br>mount<br>daptive<br>ear Mas<br>ic Rang<br>compo | er 1/4<br>: 0.000<br>uction<br>: 1.000<br>: 0.0000<br>: 0.0000<br>: 0.0000<br>: Layer Preview:<br>nents<br>No layer preview |        | <br>*            |

- Je procède à un renforcement local des contrastes avec l'outil **LocalHistogramEqualization**, sans trop forcer (la valeur Amount est réduite à 0.14) :

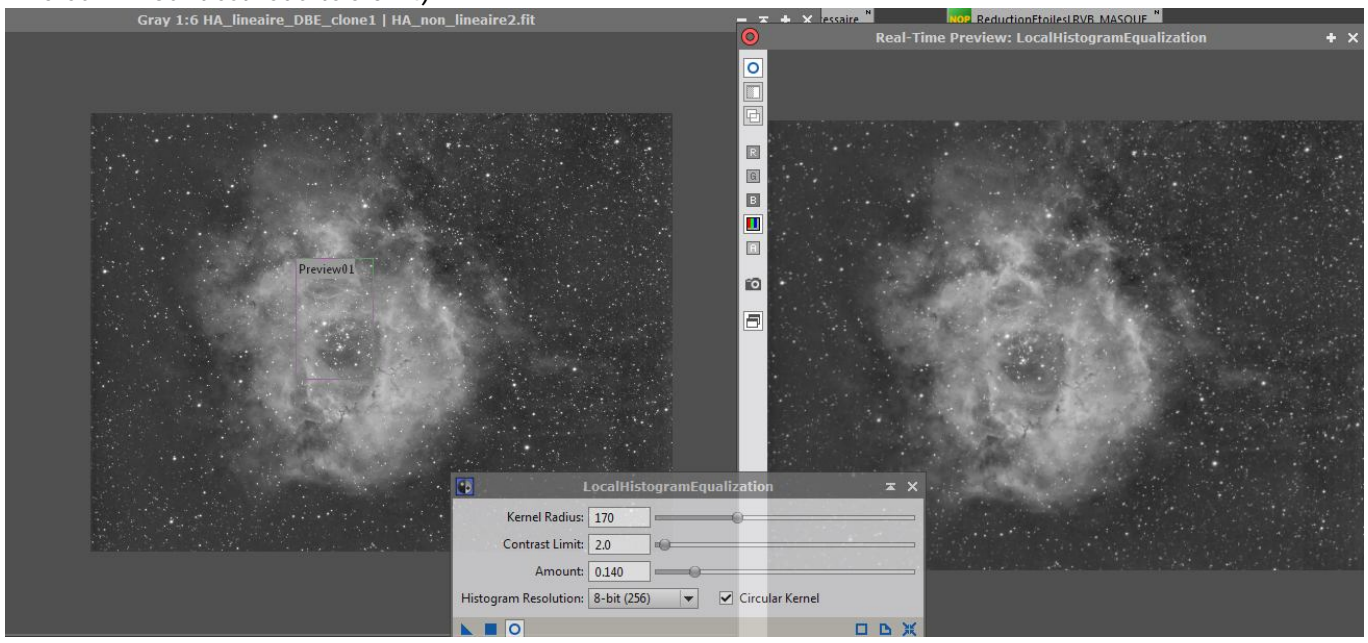

- J'applique le script **DarkStructureEnhance** au travers du masque de luminance, pour concentrer le traitement sur le cœur de la nébuleuse.

Traitement HDRMultiscaleTransform, en cochant la case luminance :

\_

| E H                             | IDRMultiscaleTransform                                                                                                    | × ×      |
|---------------------------------|----------------------------------------------------------------------------------------------------|----------|
| Number of layers:<br>Overdrive: | 6 🗘 Number of iterations: 1 🗘<br>0.000 🚇<br>Median transform                                                                                                    | Inverted |
| Scaling function:               | B3 Spline (5)                                                                                                    | •        |
|                                 | To lightness Preserve hue Lightness mask                                                                                                    |          |
| Deringing                       |                                                                                                    | \$       |
| Small-scale:<br>Large-scale:    | 0.000 Contraction of the second second secon |          |
| Midtones Balance                |                                                                                                    | ¥        |
| <b>N H</b>                      |                                                                                                    | DBX      |

- Dernière suppression de bruit des basses lumières au travers d'un masque de luminance.

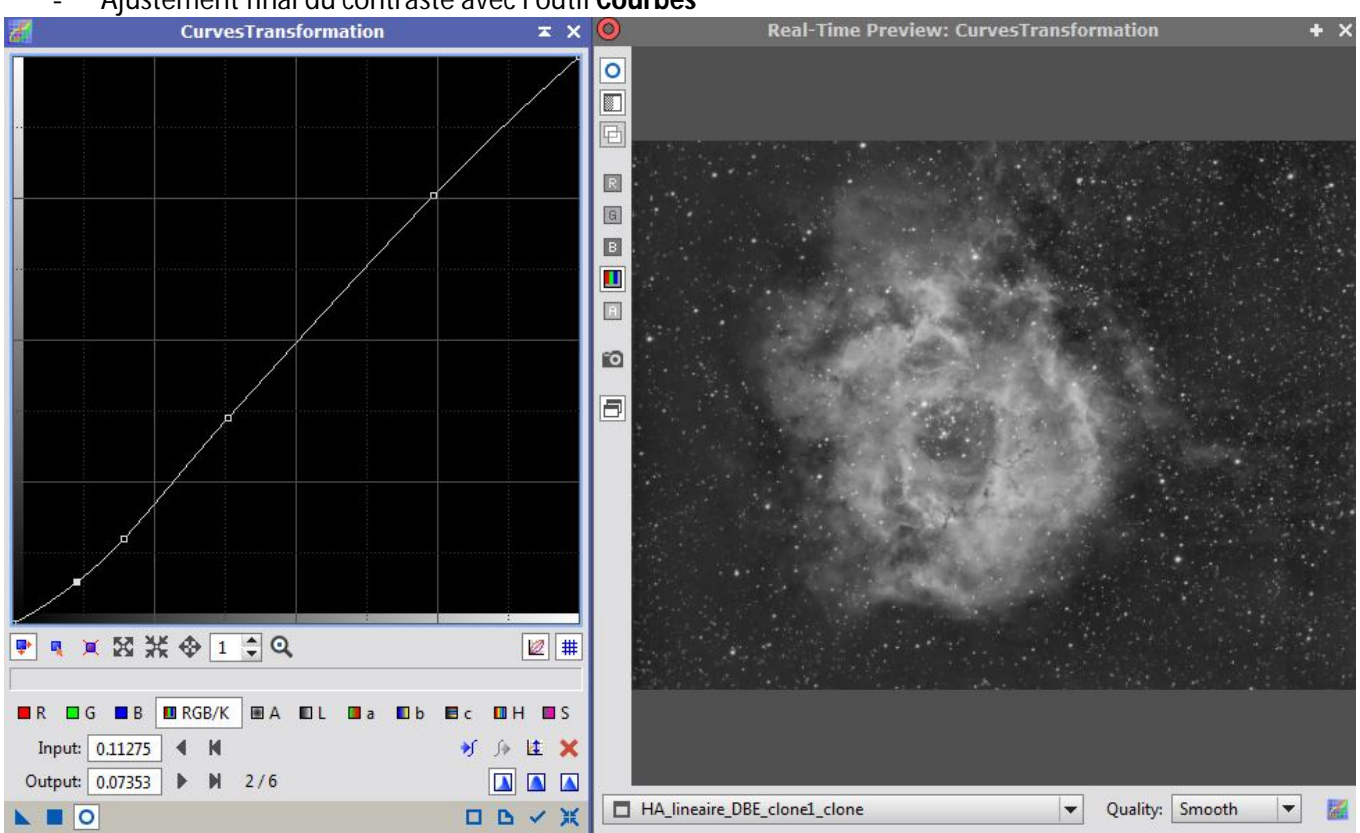

Ajustement final du contraste avec l'outil Courbes

- Sauvegarde de l'image pour la suite du traitement

### **1.3** Pré-traitement des images RVB (APN+lunette)

- Les images sont calibrées, alignées avec le script **BathPreprocessing**.
- Intégration des images avec l'outil ImageIntegration.
- Application du script CanonBandingReduction
- Traitement du bruit (fort) avec l'outil MultiscaleMedianTransform
- Suppression du gradient de fond de ciel avec l'outil DynamicBackgroundExtraction :

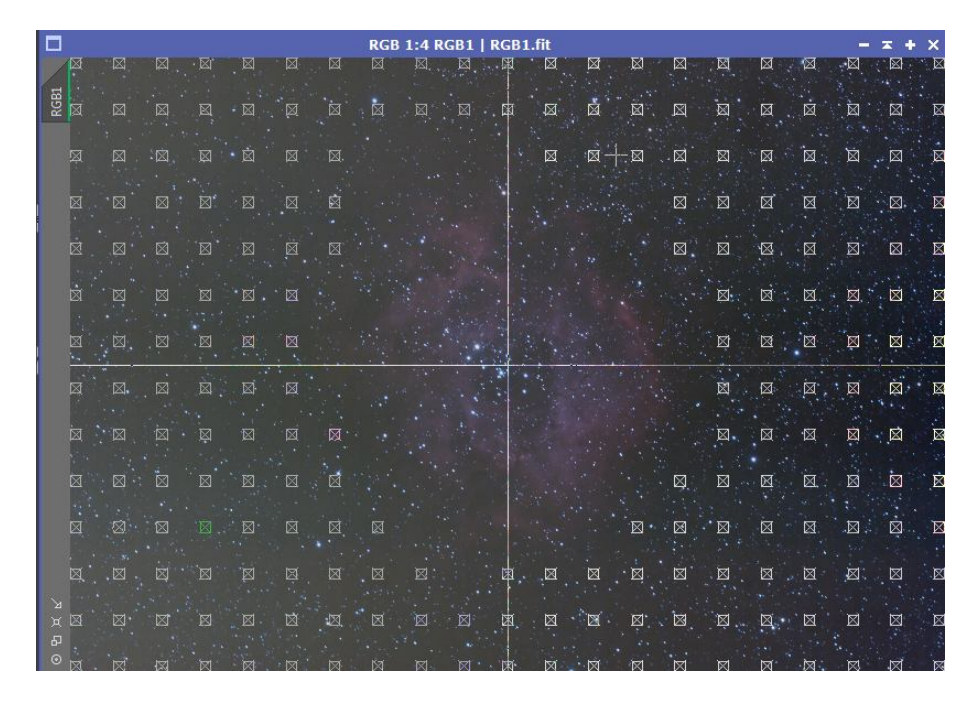

- Converstion en mode non linéaire avec l'outil HistogrammeTransformation et le réglage de la STF.
- RangeMask

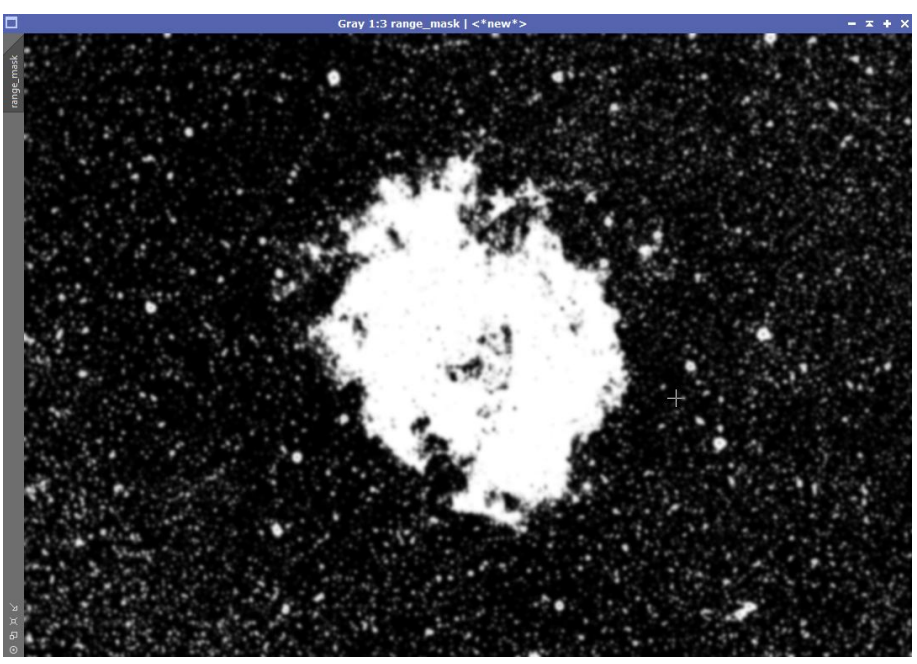

- Application du masque inversé à l'image pour sélectionner le fond de ciel et application d'une très forte réduction de bruit sur le fond de ciel.

- Suppression du masque et application d'une réduction de bruit, plus lègère, sur l'ensemble de l'image.
- Suppression de la dominante verte avec l'outil SCNR réglé par défaut.

#### **1.4** Pré-traitement des images RVB (C14 hyperstar)

- Je traite les 4 quarts d'image individuellement :
  - o Calibration, alignement avec le script BatchPreprocessing
  - o Crop
  - AutomaticBackgroundExtraction
  - o Suppression de bruit avec MultiscaleMedianTransform, réglé léger :

| 644     |                                     | MultiscaleMedianTransform       | ×х          |  |  |  |
|---------|-------------------------------------|---------------------------------|-------------|--|--|--|
|         | Algorith                            | nm: Multiscale median transform | v           |  |  |  |
| Layers  |                                     |                                 | *           |  |  |  |
| • Dya   | dic (                               | Linear: 0 4 Layers: 8           | Ŧ           |  |  |  |
| Layer   | Scale                               | Parameters                      |             |  |  |  |
| ✓ 1     | 1                                   | S(t=4.7000, s=0.50, a=3.0000)   |             |  |  |  |
| ✓ 2     | 2                                   | S(t=2.6000, s=0.50, a=1.0000)   |             |  |  |  |
| ✓ 3     | 4                                   | S(t=1.7000, s=0.50, a=0.7000)   |             |  |  |  |
| ✓ 4     | 8                                   | S(t=0.6000, s=0.50, a=0.3000)   |             |  |  |  |
| ✓ 5     | 16                                  | S(t=0.3000, s=0.50, a=0.1000)   |             |  |  |  |
| ✓ 6     | 32                                  | S(t=0.2000, s=0.50, a=0.0000)   |             |  |  |  |
| 7       | 64                                  | S(t=0.1000, s=0.50, a=0.0000)   |             |  |  |  |
| ~ 8     | 128                                 | S(t=0.1000, s=0.50, a=0.0000)   | L D         |  |  |  |
| LV R    | 256                                 |                                 | -           |  |  |  |
| ✓ De    | tail Lay                            | er 7/8                          | *           |  |  |  |
|         | Bias                                | : 0.000                         | <b>- 63</b> |  |  |  |
| V No    | oise Red                            | uction                          | *           |  |  |  |
| TH      | reshold                             | : 0.1000                        |             |  |  |  |
| 1       | Amount                              | . 0.50                          |             |  |  |  |
| Д       | daptive                             | : 0.0000 😝                      |             |  |  |  |
| Lir     | near Ma                             | sk                              | ¥           |  |  |  |
| Dynan   | nic Rang                            | e Extension                     | *           |  |  |  |
| Target: |                                     | Layer Preview:                  |             |  |  |  |
| RGB/K   | RGB/K components   No layer preview |                                 |             |  |  |  |
|         | 0                                   |                                 | BX          |  |  |  |

- Conversion en mode non linéraire avec l'outil HistrogramTransformation réglé par défaut avec la STF.
- o Sauvegarde de l'image au format .TIF 16 bits
- Pour assembler les images, nous avons rencontré des difficultés avec les logiciels PixInsight et Photoshop. L'assemble a bien marché en utilisant le logiciel AutoPano (<u>http://www.kolor.com/fr/autopano/</u>)

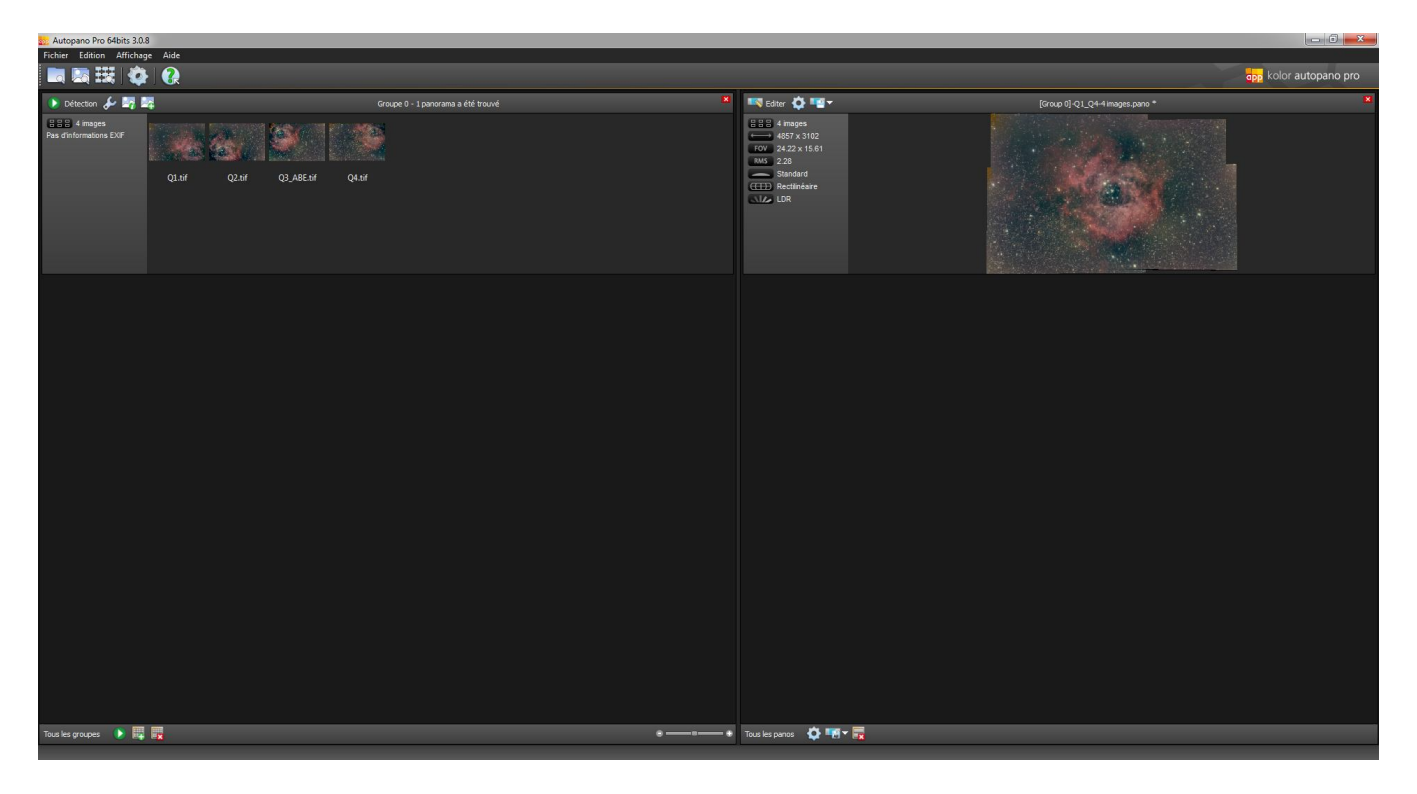

• De retour dans PixInsight avec mon image assemblée, l'applique un traitement de réduction de la dominante verte (outil SCNR réglé par défaut).

## 2.1 Recombinaison des images RVB

- Je dispose maintenant de 2 images RVB non-linéaires à re-combiner entre elles. Il faut donc que je commence par les réaligner les unes par rapport aux autres avec l'outil **StarAlignement**.
- Je sépare ensuite le canal de Luminance des images RVB.
- Avec **PixelMath**, j'additionne 20% de la luminance de l'APN avec 80% de la luminance du C14.

|             | PixelMath                     | <b>≭</b> × |
|-------------|-------------------------------|------------|
| Expressions |                               | \$         |
| RGB/K:      | 0.8*L1+0.2*L2                 | 8          |
| G;          |                               | 8          |
| В;          |                               | 8          |
| A:          |                               | 8          |
| Symbols:    |                               | 8          |
|             | Use a single RGB/K expression |            |
|             | Expression Editor             |            |
| Destination |                               | ¥          |
|             |                               |            |

- Je fais un Crop de l'image pour couper les bords noirs de cette image composite
- \_\_\_\_J'applique l'outil HDRMultiscaleTransform :

| E F                             | IDRMultiscaleTransform                                                                                                    | × ×        |
|---------------------------------|----------------------------------------------------------------------------------------------------|------------|
| Number of layers:<br>Overdrive: | B       Number of iterations:       1         0.000       Image: Comparison of the second second sec | Inverted   |
| Scaling function:               | B3 Spline (5)  To lightness Preserve hue Lightness mask                                                                                                    | <b> </b> ▼ |
| Deringing                       |                                                                                                    | \$         |
| Small-scale:<br>Large-scale:    | 0.000<br>0.250<br>Output deringing maps                                                                                                    |            |
| Midtones Balance                |                                                                                                    | Ŧ          |
| K II                            |                                                                                                    | ПРЖ        |

- Je crée un masque d'étoiles :

| R                | StarMask                               | × × |
|------------------|----------------------------------------|-----|
| Noise threshold: | 0.10000                                |     |
| Working mode:    | Star Mask                              | •   |
| Scale:           | 2                                      |     |
| Structure Growth |                                        | \$  |
| Large-scale:     | 2                                      |     |
| Small-scale:     | 1 🌲                                    |     |
| Compensation:    | 1                                      |     |
| Mask Generation  |                                        | \$  |
| Smoothness:      | 10  Aggregate Binarize Contours Invert |     |
| Mask Preprocessi | ng                                     | \$  |
| Shadows:         | 0.00000                                | j   |
| Midtones:        | 0.84000                                |     |
| Highlights:      | 1.00000                                |     |
| Truncation:      | 1.00000                                |     |
| Limit:           | 1.00000                                | 0   |
|                  |                                        | DDX |

- Que j'utilise pour faire une réduction de la taille des étoiles en appliquant l'outil **MorphologicalTransformation** sur l'image au travers du masque d'étoiles :

| Mor                 | hologic      | alTran    | sformatio  | on z     | ×  |
|---------------------|--------------|-----------|------------|----------|----|
| Morphologic         | al Filter    |           |            |          | \$ |
| Operator:           | Morpho       | logical S | election   |          | -  |
| Interlacing:        | 1            |           |            |          |    |
| Iterations:         | 5            |           |            |          |    |
| Amount:             | 0.30         |           | -0         |          | _  |
| Selection:          | 0.30         | -         | -0         |          |    |
| Structuring E       | ement        |           |            |          | *  |
|                     |              | Size:     | 7 (49 elem | nents)   | -  |
|                     |              | Way:      | 1 of 1     |          | •  |
|                     |              |           | S 🔡 🖸      |          | •  |
|                     |              |           |            | <b>I</b> | Ø  |
|                     |              |           | ₩ 🖪 🛛      | •        | •  |
| 1 🛛 🔛               | 1 🛛 🔛 Manage |           |            |          | ge |
| <unnamed></unnamed> |              |           |            |          |    |
| Thresholds          |              |           |            |          | ¥  |
|                     |              |           |            | DB       | ж  |

- Ensuite, j'applique masque de luminance sur l'image, et j'effectue une légère accentuation des hautes lumières :

|            |                                      |          | MultiscaleMedianTransform      |          |     | × × |
|------------|--------------------------------------|----------|--------------------------------|----------|-----|-----|
|            | ,                                    | Algorith | m: Multiscale median transform |          |     | -   |
| Laye       | ers                                  |          |                                |          |     | *   |
| • D        | yad                                  | dic (    | ) Linear: 🚺 🌲 La               | ayers: [ | 4   | •   |
| Lay        | er                                   | Scale    | Parameters                     |          |     |     |
| 1          | 1                                    | 1        |                                |          |     |     |
| ~          | 2                                    | 2        | +0.100                         |          |     |     |
| ~          | 3                                    | 4        | +0.100                         |          |     |     |
| ~          | 4                                    | 8        |                                |          |     |     |
| ~          | R                                    | 16       |                                |          |     |     |
|            |                                      |          |                                |          |     |     |
|            |                                      |          |                                |          |     |     |
|            |                                      |          |                                |          |     |     |
|            | Det                                  | ail Laye | r 1/4                          |          |     | *   |
|            |                                      | Bias:    | 0.000                          |          |     | • 🔁 |
|            | No                                   | ise Redu | uction                         |          |     | *   |
|            | Th                                   | reshold: | 1.0000                         |          |     |     |
|            | A                                    | mount    | 1.00                           |          |     | -0  |
|            | A                                    | daptive  | 0.0000                         |          |     |     |
|            | Lin                                  | ear Mas  | k                              |          |     | ¥   |
| Dyn        | am                                   | ic Rang  | e Extension                    |          |     | Ŧ   |
| -          | -                                    | 1        |                                |          |     |     |
| Targe      | et:                                  |          | Layer Preview:                 |          |     | _   |
| RGB        | RGB/K components    No layer preview |          |                                |          |     |     |
| <b>N</b> I |                                      | 0        |                                | C        | 3 0 | X   |

- Dernière retouche du contraste avec l'outil Courbes

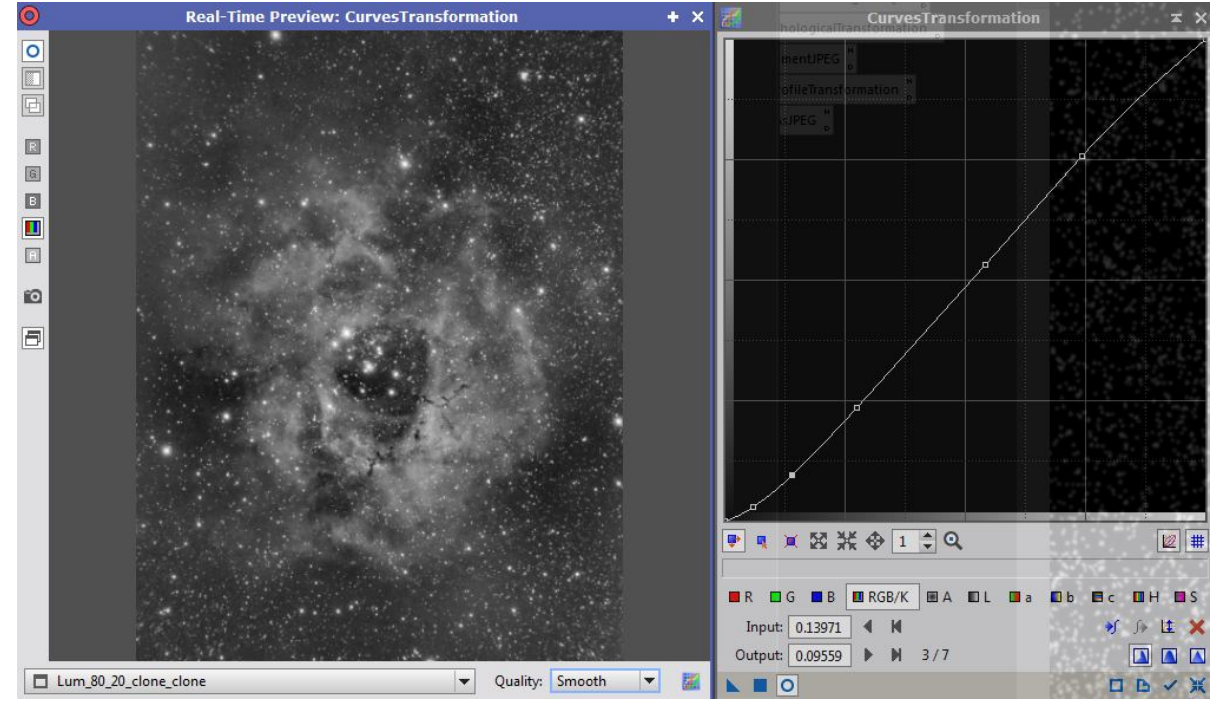

J'ai maintenant à ma disposition :

- D'une image de luminance issue du traitement des images Ha
- D'une image RVB issue du traitement et de l'assemblage des images du C14
- D'un image de luminance issue de la combinaison des images de l'APN avec celle du C14.

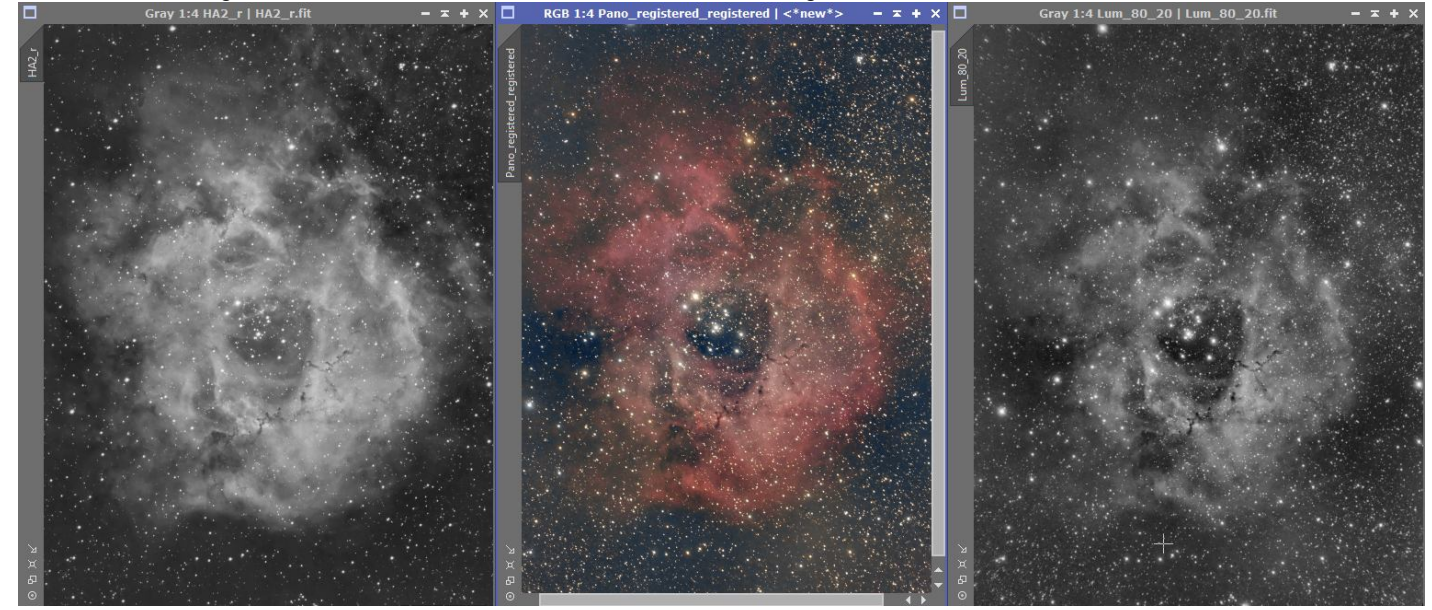

Je procède à l'assemblage final :

- Avec l'outil **StarAlignement**, je m'assure que mes images sont bien alignées sur l'image Ha de référence.
- Je combine la couche RVB avec la luminance APN+C14, avec l'outil LRGBCombination.
- J'utilise le script **HARVB-AIP** de Laurent Bourgon pour recombiner l'image couleur avec l'image Ha. Je choisis de forcer un peu la valeur de Ha à 66%.

| HaRVB-AIP Script v1.0.5 (gbr)                 |                               |
|-----------------------------------------------|-------------------------------|
| HaRVB-AIP v1.0.5 (gbr) — Mixing HA with RGB ( | (AIP Method) L.Bourgon        |
| Pictures Selection                            |                               |
| Image Ha (Gray mode)                          | HA2_r                         |
| Frame RGB (RGB Mode)                          | Pano_registered_registered    |
| % HAlpha in R Chanel : 66                     | ]                             |
| % R in HAlpha Chanel : 56                     | ]                             |
| Mixing Luminance                              |                               |
| Noise It:                                     | 3                             |
| Transfer Fonctions - Lightness: 0.500 =       | Saturation: 0.500             |
| Chroma Noise Reduction Sr                     | notherdWL: 4 ProtectedWL: 2 - |
|                                               | OK 🔀 Cancel                   |

- J'applique un dernier traitement **SCNR** pour supprimer les zones verdatres dans les coins, et un petit ajustement des **courbes** pour retoucher le contraste, et l'image est terminée.